## 计算机安全日常安全防护教程

#### 第一节 Win10 操作系统开启本地安全审核策略教程

Win10 审核功能,会跟踪并记录系统使用事件,我们可以根据 系统运行状态对故障进行排除,还可以监视用户在计算机上进行的操 作。

1、通过组策略开启登录审核功能

编辑哭·

默认情况下,登录审核策略是处于关闭状态的,所以我们需要打开。打开方法为:按 Win+R 组合键,打开运行,并输入:gpedit.msc 命令,确定或回车可以快速打开本地组策略

| 凹 运行  |                                            |           | >    |
|-------|--------------------------------------------|-----------|------|
|       | Windows 将根据你所输入的名称<br>文件夹、文档或 Internet 资源。 | , 为你打开相应的 | 的程序、 |
| 打开(0) | ): gpedit.msc                              |           | ~    |
|       |                                            |           |      |

本地组策略编辑器窗口中,依次展开到: **计算机配置 – Windows** 设置 - 安全设置 - 本地策略 - 审核策略,就会显示有关审核策略 的项;

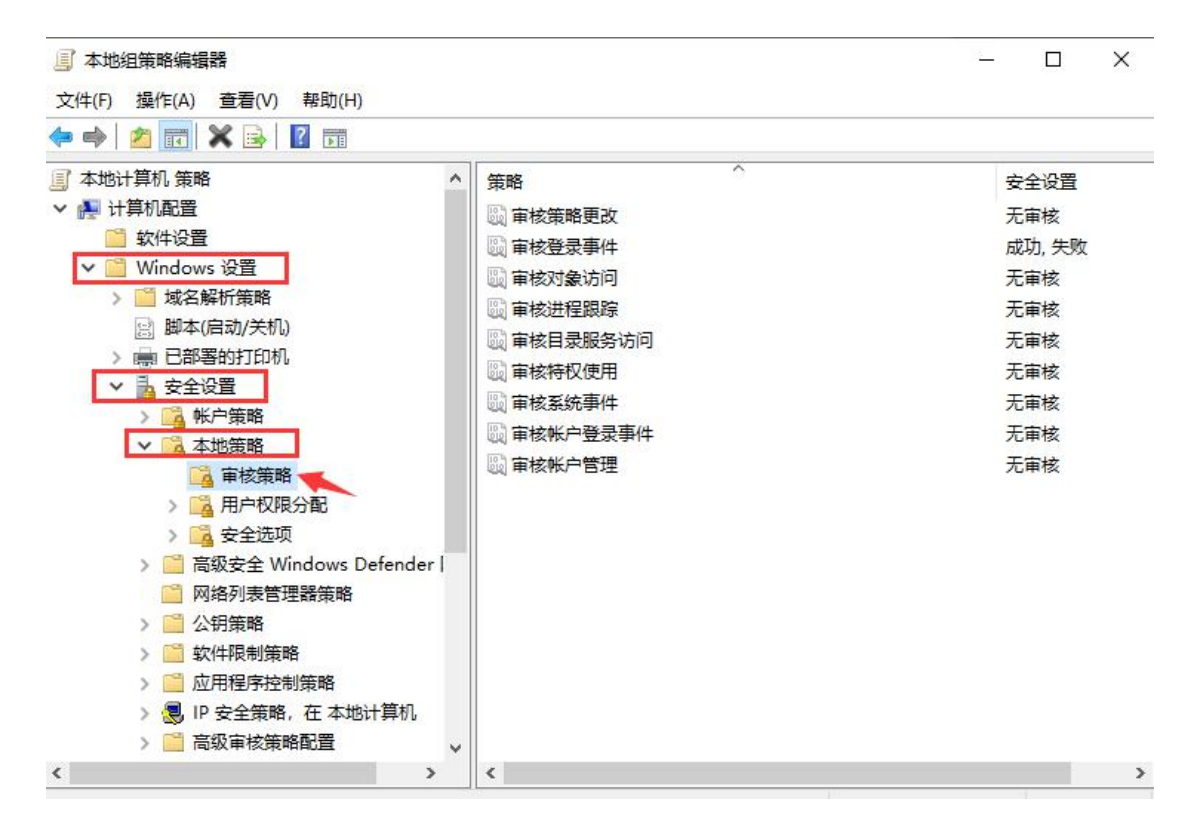

**双击**打开审核的相关策略,可以在属性中,审核这些操作下,同 时将成功和失败勾选上,最后点击确定即可,如审核登录事件和审核 账户登录事件;

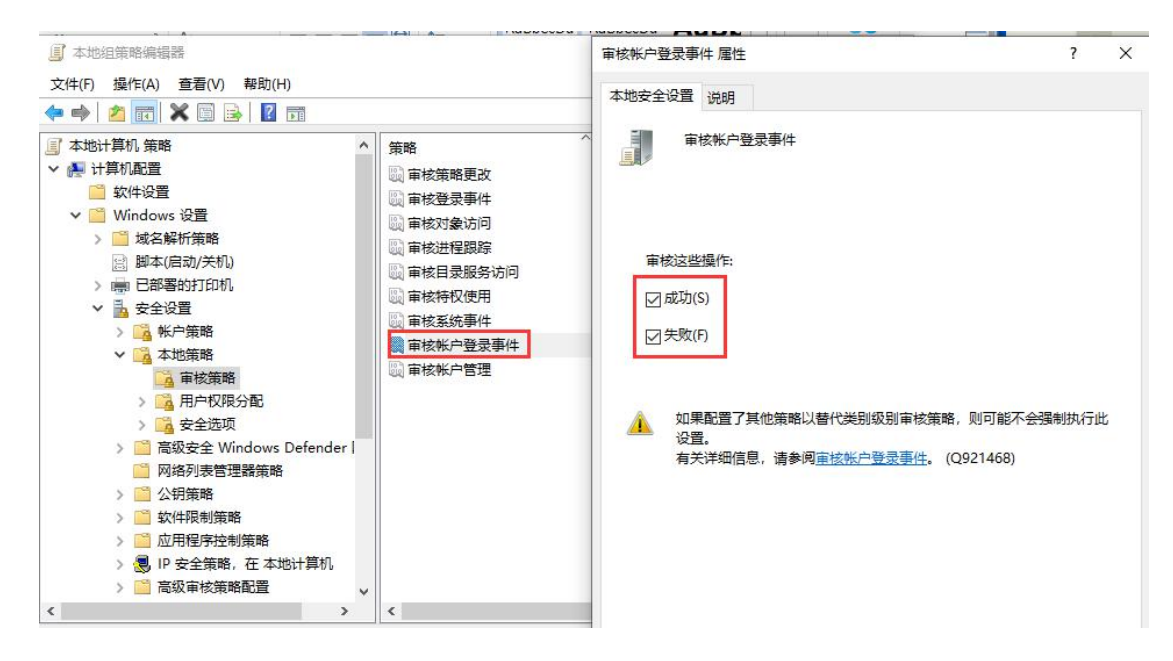

#### 2、通过事件查看器查看非法登录

按 Win + X 组合键,或右键点击左下角的开始菜单,在打开的隐藏菜单项中,选择事件查看器(V)即可;

| 应用和功能(F)                                                                                                  |
|----------------------------------------------------------------------------------------------------|
| 电源选项(O)                                                                                                   |
| 事件查看器(V)                                                                                                  |
| 系统(Y)                                                                                                    |
| 设备管理器(M)                                                                                                  |
| 网络连接(W)                                                                                                   |
| 磁盘管理(K)                                                                                                   |
| 计算机管理(G)                                                                                                  |
|                                                                                                    |
| Windows PowerShell(I)                                                                                     |
| Windows PowerShell(I)<br>Windows PowerShell (管理员)(A)                                                      |
| Windows PowerShell(I)<br>Windows PowerShell (管理员)(A)<br>任务管理器(T)                                          |
| Windows PowerShell(I)<br>Windows PowerShell (管理员)(A)<br>任务管理器(T)<br>设置(N)                                 |
| Windows PowerShell(I)<br>Windows PowerShell (管理员)(A)<br>任务管理器(T)<br>设置(N)<br>文件资源管理器(E)                   |
| Windows PowerShell(I)<br>Windows PowerShell (管理员)(A)<br>任务管理器(T)<br>设置(N)<br>文件资源管理器(E)<br>搜索(S)          |
| Windows PowerShell(I)<br>Windows PowerShell (管理员)(A)<br>任务管理器(T)<br>设置(N)<br>文件资源管理器(E)<br>搜索(S)<br>运行(R) |

事件查看器窗口中, 依次展开到: Windows 日志 - 安全, 其中 中间显示的内容, 就有很多具有登录日期和时间戳的条目(由于每次 Windows 登录时都会记录登录信息, 所以可以用来判断系统被执行 登录操作的时间);

| 書事件查看器 (本地)                                                                                                    | 安全 事件#                                                                                                    | ጵ: 14,568                                                                                                    |                                                                            |                                          | 操作                                                                                                    |        |
|----------------------------------------------------------------------------------------------------|----------------------------------------------------------------------------------------------------|----------------------------------------------------------------------------------------------------|----------------------------------------------------------------------------|------------------------------------------|----------------------------------------------------------------------------------------------------|--------|
| <ul> <li>○ 目定义视图</li> <li>◇ Windows 日志</li> <li>② 应用程序</li> <li>② 安全</li> <li>③ Setup</li> <li>② 系统</li> <li>④ Forwarded Events</li> <li>&gt; ○ 应用程序和服务日志</li> <li>③ 订阅</li> </ul> | 关键字<br>◆ <sup>■</sup> 核成功<br>● 車核成功<br>● 車核成功<br>● 車核成功<br>● 車核成功<br>● 車核成功<br>● 車核成功<br>● 車核成功<br>● 車核成功<br>● 車核成功<br>● 車核成功<br>● 車核成功<br>● 車核成功<br>● ● ● ● ● ● ● ● ● ● ● ● ● ● ● ● ● ● ● | 日期和时间<br>2020/03/10 星期二 11:<br>2020/03/10 星期二 11:<br>2020/03/10 星期二 11:<br>2020/03/10 星期二 11:<br>2020/03/10 星期二 11:<br>2020/03/10 星期二 11:<br>2020/03/10 星期二 11:<br>2020/03/10 星期二 11: | 来源<br>Micro<br>Micro<br>Micro<br>Micro<br>Micro<br>Micro<br>Micro<br>Micro | 事化 < 4 4 4 4 4 4 4 4 4 4 4 4 4 4 4 4 4 4 | 安全                 打开保存的日志                                                                                                |        |
|                                                                                                    | 事件 4796, III<br>常規 详述<br>已枚举用F<br>日志名称(N                                                                                                    | icrosoft Vindows security<br>画信息<br>户的本地組成员身份。<br>们: 安全                                                                                                    | auditing                                                                   | ×                                        | <ul> <li>查看</li> <li>○ 刷新</li> <li>○ 帮助</li> <li>事件 4798, Microsoft Windo</li> <li>□ 事件属性</li> <li>③ 将任务附加到此事件</li> </ul> | ہ<br>ب |

随便双击个事件,可以在属性窗口中,查到比较多的信息,根据 这些信息,可以帮助我们更快、更准确的定位和了解系统登录时的情况;

| 常规 详细信息            |                         |                  |                         |   |
|--------------------|-------------------------|------------------|-------------------------|---|
| 已枚举用户的本式           | 地组成员身份。                 |                  | ^                       |   |
| 使用者:<br>安全 ID      | : DESKTOP-P0JPKQK       | \Administrato    | r v                     |   |
| 日志名称( <u>M</u> ):  | 安全                      |                  |                         |   |
| 来源( <u>S</u> ):    | Microsoft Windows secur | 记录时间(D):         | 2020/03/10 星期二 11:20:42 | Γ |
| 事件 ID( <u>E</u> ): | 4798                    | 任务类别(Y):         | User Account Management |   |
| 级别(L):             | 信息                      | 关键字(K):          | 审核成功                    |   |
| 用户(U):             | 暂缺                      | 计算机( <u>R</u> ): | DESKTOP-P0JPKQK         |   |
| 操作代码( <u>O</u> ):  | 信息                      |                  |                         |   |
| 市々/庄白小.            | 审併日士联机起助                |                  |                         |   |

## 第二节 win10 系统一键锁屏操作

在日常工作中,我们将会存储一些重要数据保存在电脑中,当离 开自己电脑的时候为了文件安全,锁屏是很重要的一个操作,下面, 就给大家分享电脑锁屏的两种方法。

方法一: 使用屏幕锁屏快捷键(Win7/Win8/Win10通用)

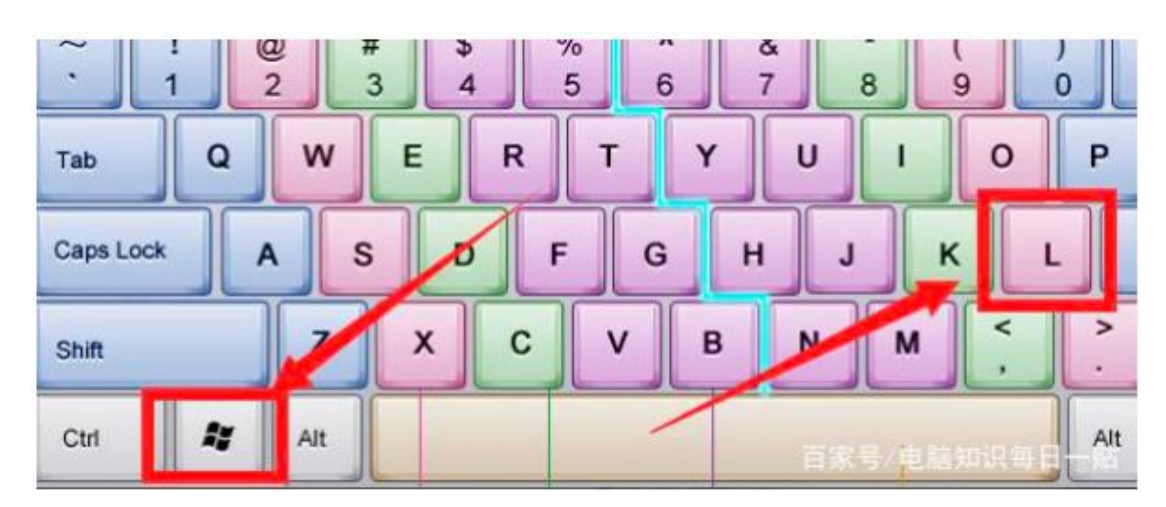

使用 Win + L 组合快捷键, 可以快速锁屏;

如图, Win10 锁屏界面主要会显示时间、信息等消息, 类似于 手机锁屏界面, 点击锁屏界面, 就可以进入锁屏登陆界面, 需要输入 密码才可以进入。

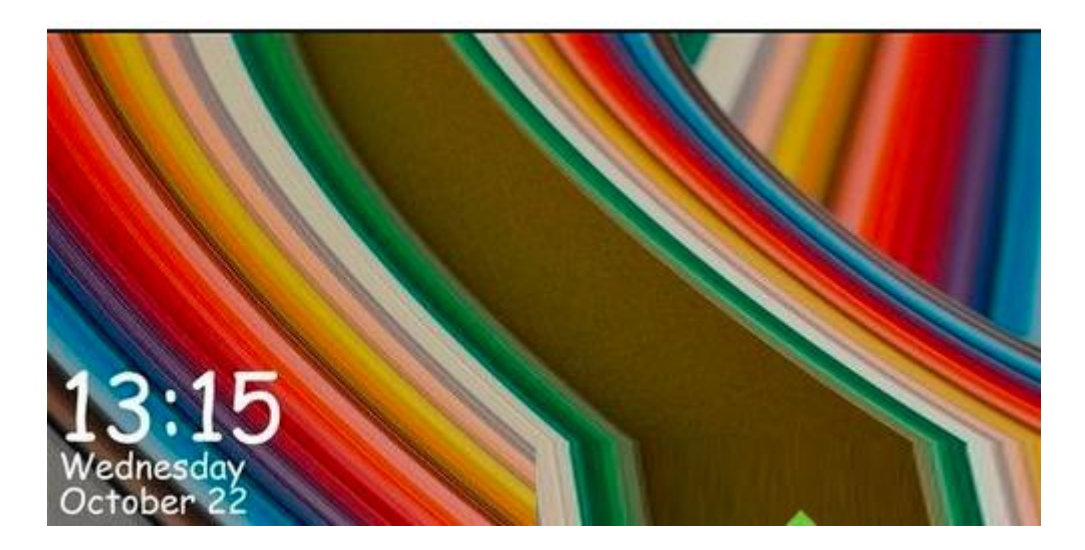

方法二、适应于 win10 系统

娱乐 更改帐户设置 锁定 注销 反馈中心 D C. G 2 控制面板 Google Chrome 浏览 6 (01 Groove 音乐 格式工厂  $\mathcal{O}$ Q ○ 在这里输入你要搜索的内容 

打开开始菜单,点击小头像,直接点击锁定

以上就是电脑一键锁屏的方法了,非常简单,不过一键锁屏的前 提是需要设置开机密码哦,不然形同虚设。

# 第三节 word 文档设置密码的方法

- 一、操作步骤
- 1、首先准备好要加密的文档,给这个文档进行加密,如图。

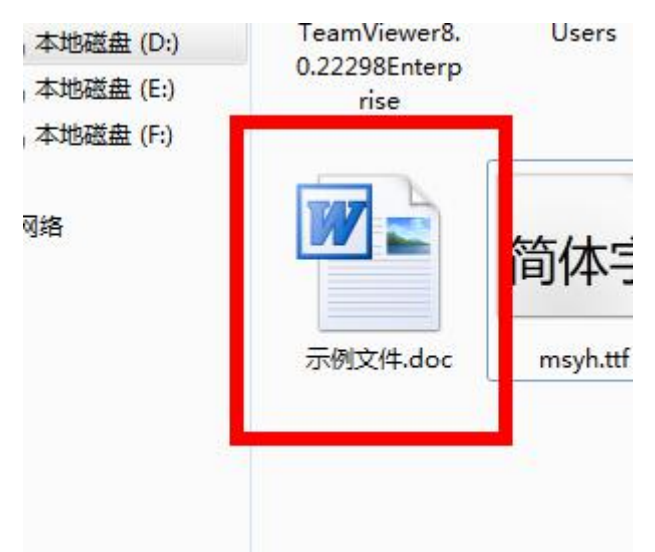

2、在打开的 Word 文档上依次点击【文件】→【信息】→【保 护文档】,如图。

| 本<br>本<br>本<br>本<br>本<br>本<br>本<br>本<br>本           | ☑ 另存为<br>◎ 打开           | 与关示例文件的信息                                                                                                    |
|-----------------------------------------------------|-------------------------|----------------------------------------------------------------------------------------------------|
| 新建<br>打印<br>保存并发送 保护文档 权限<br>任何人均可打开、复制和更改此文档的任何部分。 | (19)<br>信息<br>最近所用文件    | <ul> <li>需要产品激活</li> <li>Microsoft Office Professional Plus 2010 要求有效的产品许可证。</li> <li>動激活产品密钥以获取有效的产品许可证。</li> </ul> |
| et an                                               | 新建<br>打印<br>保存开发送<br>帮助 | 权限<br>任何人均可打开、复制和更改此文档的任何部分。<br>保护文档                                                                                 |

3、弹出菜单中选择【密码进行加密】,如图。

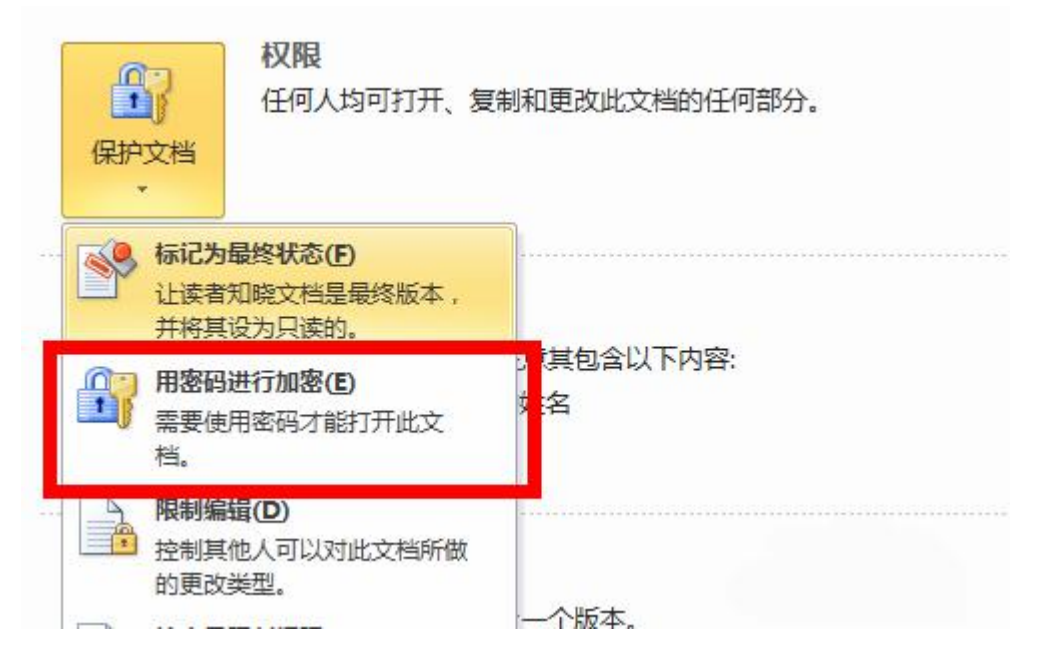

4、然后弹出输入密码对话框,设置一串密码,密码不能太复杂(防止你忘记),也不能太简单(防止别人破解)。

| 加密文档                                                             | 8 X                        |
|------------------------------------------------------------------|----------------------------|
| 对此文件的内容进行加密<br>密码 (B):                                           |                            |
| ●●●●●●●<br>警告:如果密码被丢失或遗忘,「<br>议将密码列表及其相应文档名放行<br>(请注意,密码是区分大小写的。 | 则无法将其恢复。建<br>至一个安全位置。<br>) |
| 福河                                                               | 記 取消                       |

5、再次输入密码,确认密码,要与上一个密码一致哦。

| 确认密码                                              | 8 X                            |
|---------------------------------------------------|--------------------------------|
| 对此文件的内容进行加密<br>重新输入密码 (&):                        |                                |
| 警告:如果密码被丢失或遗忘<br>议将密码列表及其相应文档名;<br>(请注意,密码是区分大小与的 | ,则无法将其恢复。建<br>放在一个安全位置。<br>9。) |
|                                                   | 确定 取消                          |

6、文档加密完成,当你再次打开文档时候,就会提示你输入密码,如图。

| 密码                           | 5 X |
|------------------------------|-----|
| 请键入打开文件所需的密码<br>D:\示例文件.docx |     |
| ·                            | 取消  |

#### 二、注意事项

一定要记住自己设置的密码哦,以目前来说,还没有很 好的破解方法,一旦忘记非常麻烦!

# 第四节 手动为 ₩indows server 2008/2012 系统安装补丁教程

1、打开控制面板,将查看方式更改为小图标

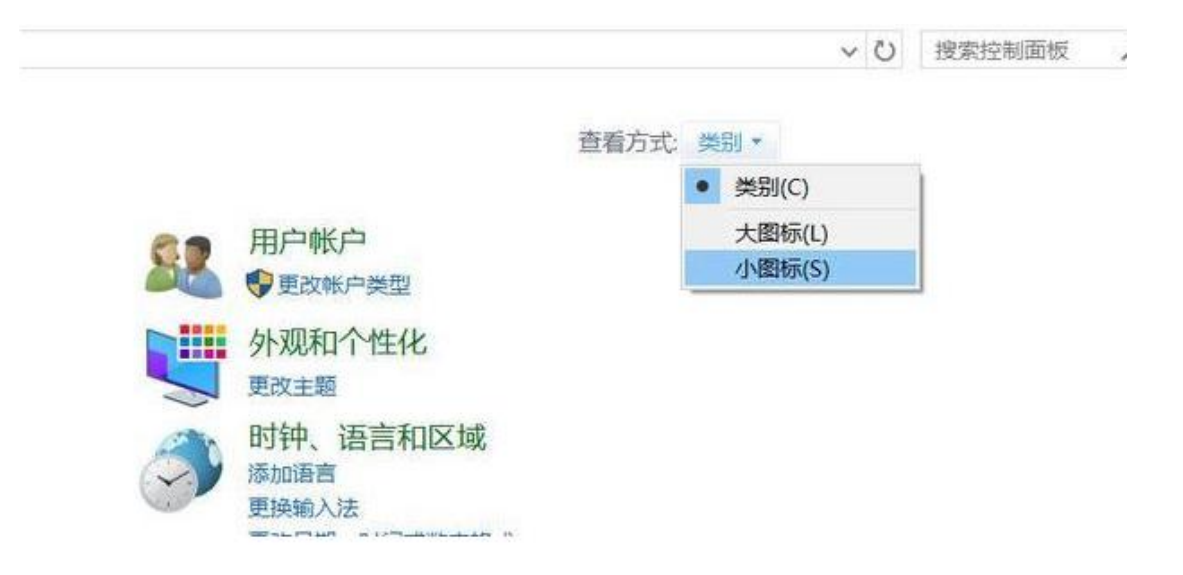

2、找到更新升级的入口,点击Windows更新(Windows update)进入

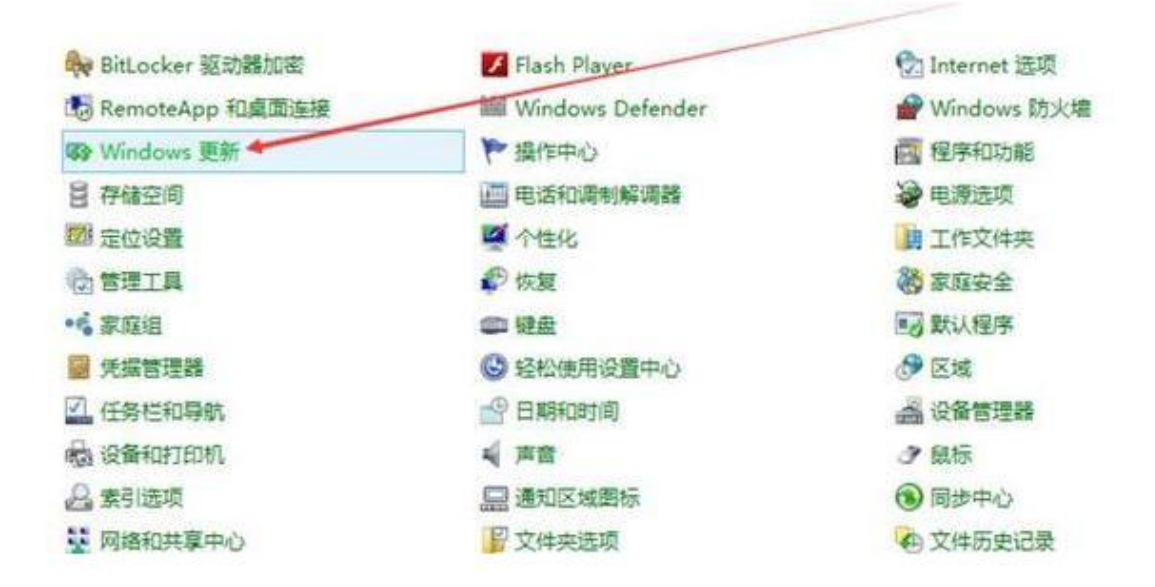

3、在下面的界面当中启用自动更新。点击"立即启用"

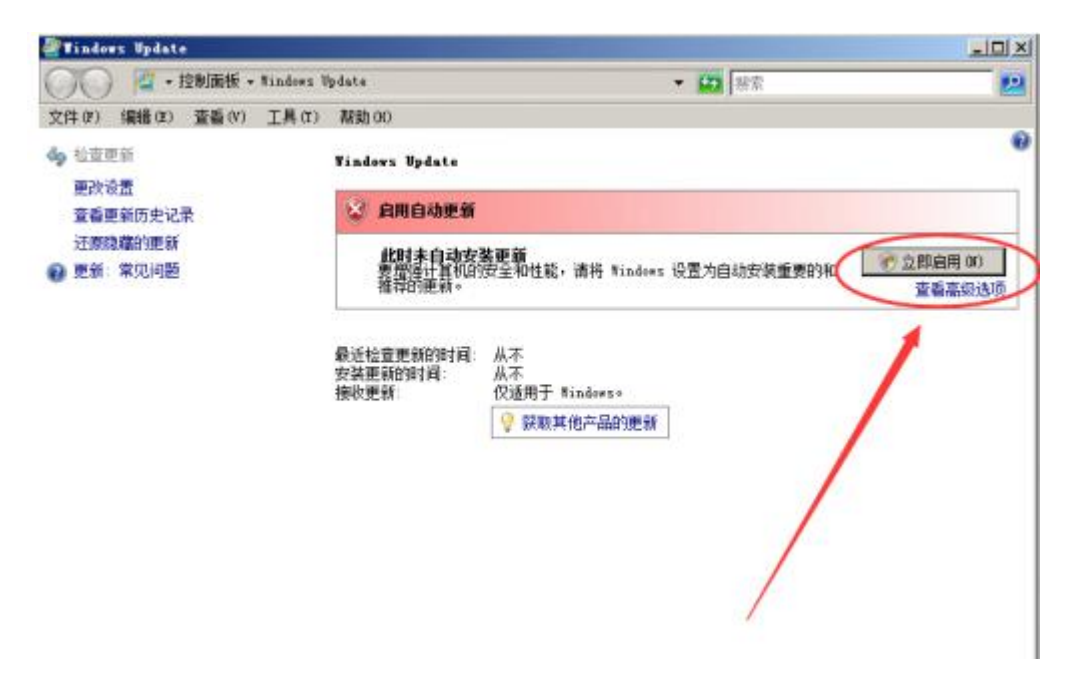

4、接下来开始扫描更新

| ate                                         | • <b>四</b> 推定                                                    | 2                                                                                                |
|---------------------------------------------|------------------------------------------------------------------|--------------------------------------------------------------------------------------------------|
| 和時 010                                      |                                                                  |                                                                                                  |
| indows Update                               |                                                                  |                                                                                                  |
| 正在检查更新                                      | 94<br>9                                                          |                                                                                                  |
|                                             |                                                                  |                                                                                                  |
|                                             |                                                                  |                                                                                                  |
| 近检查更新的时间:<br>装更新的时间:<br>ndows 已设置为:<br>收更新: | 从不<br>从不<br>每天 3:00 自动安装船的更新(推荐)<br>仅通用于 Windews。                |                                                                                                  |
|                                             | 💡 获取其他产品的更新                                                      |                                                                                                  |
|                                             |                                                                  |                                                                                                  |
|                                             |                                                                  |                                                                                                  |
|                                             |                                                                  |                                                                                                  |
|                                             |                                                                  |                                                                                                  |
|                                             |                                                                  |                                                                                                  |
|                                             | ste<br>原题 00<br><b>正在检查更新</b><br>近检查更新的时间:<br>Adoes 已设置为:<br>敬更新 | xte     20     世宗       xmbors Update     正在检查更新 · · ·     · · · · · · · · · · · · · · · · · · · |

5、出现"安装新的 Windows update 软件",选择点击"现 在安装"

| Tindows Update          |                                                |                                                                                                    |      |
|-------------------------|------------------------------------------------|----------------------------------------------------------------------------------------------------|------|
| ○○ 🗳 · 控制面板 - Windows U | pdate                                          | <ul> <li>● </li> <li>● </li> <li< th=""><th>2</th></li<></ul> | 2    |
| 文件(8) 編輯(8) 登香(9) 工具(8) | 帮助 00                                          |                                                                                                    |      |
| 6g 检查更新<br>第25-25       | Windows Wpdate                                 |                                                                                                    |      |
| 宣看更新历史记录                | 谢 安装新的 ¥in                                     | dows Update 软件                                                                                                    |      |
| 还原除藏的更新<br>② 更新:常见问题    | 要检查非新,<br>新设置将不会<br>() 要安装更新, */               | &须鋒先安裝 ¥indews Wpdate 的更額。自动更<br>更及。<br>indews Update 将自动关闭并重新打开。                                                                                                    | £装α) |
|                         | 最近检查更新的时间<br>安装更新的时间<br>Findows 已设置为:<br>接收更新: | 从不<br>从不<br>每天 3:00 自动皮装新的更新(推荐)<br>(C)适用于 Vindows。                                                                                                    |      |
|                         |                                                | ♥ 較取其他产品的更新                                                                                                    |      |
|                         |                                                |                                                                                                    |      |

### 6、开始进行下载并安装更新的界面

| Tindows Update           |                                                  |                                                   |    |
|--------------------------|--------------------------------------------------|---------------------------------------------------|----|
| 〇〇〇 🦉 · 控制面板 · Vindows I | lp-date                                          | - <b>11</b>                                       | 22 |
| 文件(P) 编辑(B) 查看(V) 工具(T)  | 弊助 00                                            |                                                   |    |
| 🍫 检查更新                   | Vindows Update                                   |                                                   |    |
| 更改设置<br>查看更新历史记录         | 正在下载并安装                                          | <b>英更新</b>                                        |    |
| 还原隐藏的更新<br>● 更新:常见问题     | ● 要安装更新, *;                                      | indows Update 将自动关闭并重新打开。                         |    |
|                          | 最近检查更新的时间:<br>安装更新的时间:<br>Vindows 已设置为:<br>接收更新: | 从不<br>从不<br>每天 3:00 自动皮装筋的更新(推荐)<br>仅适用于 Yindows。 |    |
|                          |                                                  | 💡 荻取其他产品的更新                                       |    |
|                          |                                                  |                                                   |    |

7、耐心等待,经过一段时间的运行,出现相关的更新信息。
 见下图:

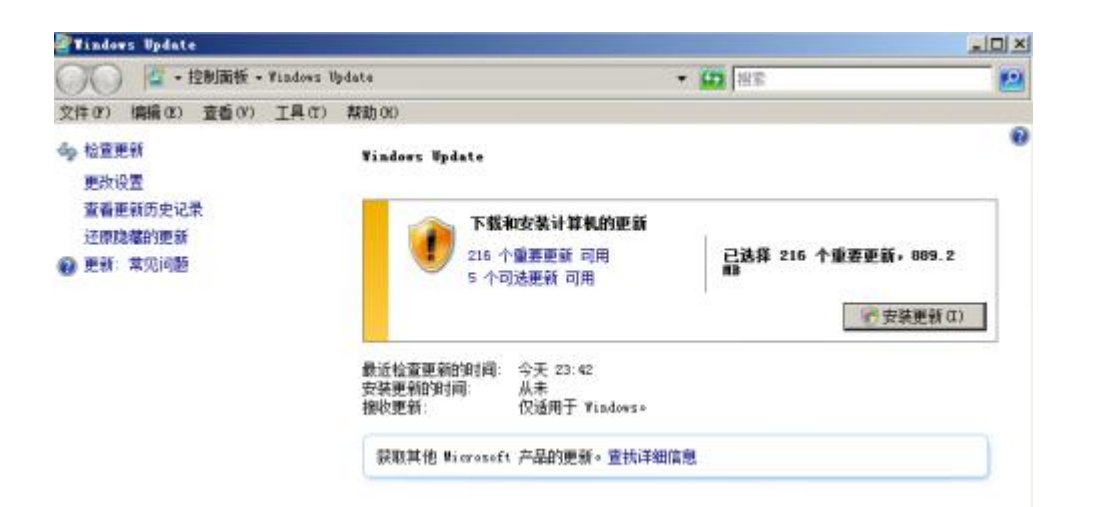

8、若果我们需要默认全部安装重要更新,只需要点击"安装更新"即可。如果需要有选择的更新相关的内容。点击"下载和安装计算机的更新"下面的蓝色字部分,在弹出的选项窗口中勾选你需要更新的内容。

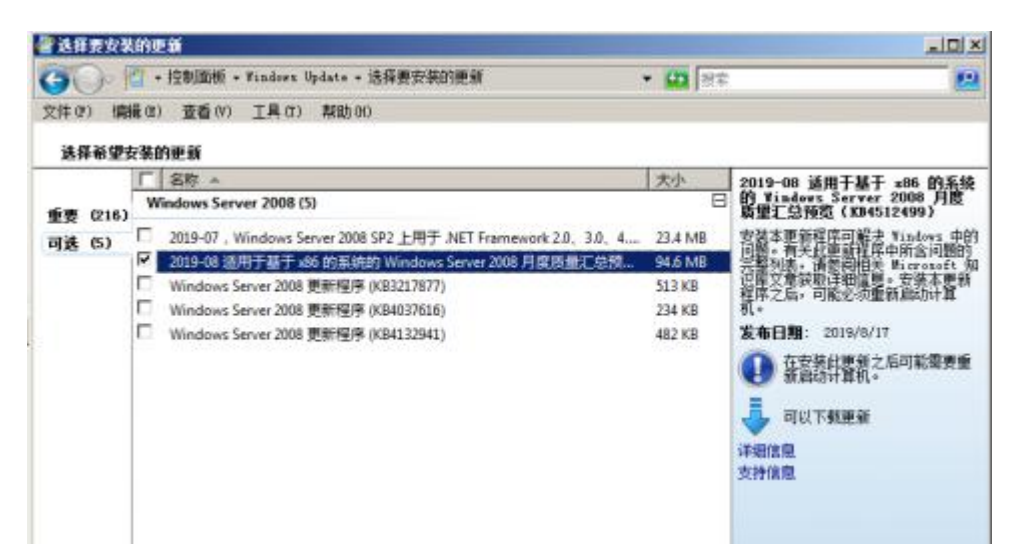

9、完成相关的选项设定后,点击"安装更新"开启漫长补 丁安装过程。补丁安装时间的长短,主要由补丁安装的多少 和大小情况而定。建议将其放在空闲的时段进行安装更新。 如不需要人为的干预安装,建议设置为排程的方式进行安装

| 🕒 🕞 • 控制面板 • Vindovs U                                                                | pdate                           | • CO 把定                                                                                                    | 12     |
|---------------------------------------------------------------------------------------|---------------------------------|----------------------------------------------------------------------------------------------------|--------|
| 文件(F) 編輯(R) 查番(V) 工具(T)                                                               | 課助(H)                           |                                                                                                    |        |
| <ul> <li>检查更就<br/>更效设置</li> <li>查看更新历史记录</li> <li>还原隐藏的更新</li> <li>更新:常见问题</li> </ul> | Windows Update<br>正在下载<br>正在下载  | 更新<br>216 个更新(总共 889.2 MB,已完成 53%)                                                                              | ۲<br>۳ |
|                                                                                       | 最近检查更新的时间:<br>安装更新的时间:<br>接收更新: | 今天 23:42<br>从未<br>仅适用于 Windows*                                                                                 |        |
|                                                                                       |                                 | The second second second second second second second second second second second second second second second se |        |

10、更新完成后一般会重启服务。